# **DA Black Hole**

#### 電話回線解析ソフトウェア DA ブラックホール

## クイックガイド

お買い上げいただきありがとうございます。

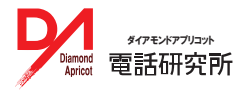

#### STEP1 準備

#### 通信機器の接続

解析で使用する通信機器(ISDN ターミナルアダプタ / モバイル端末)を PC に接続して ください。 ドライバが必要な場合は、あらかじめインストールしてください。

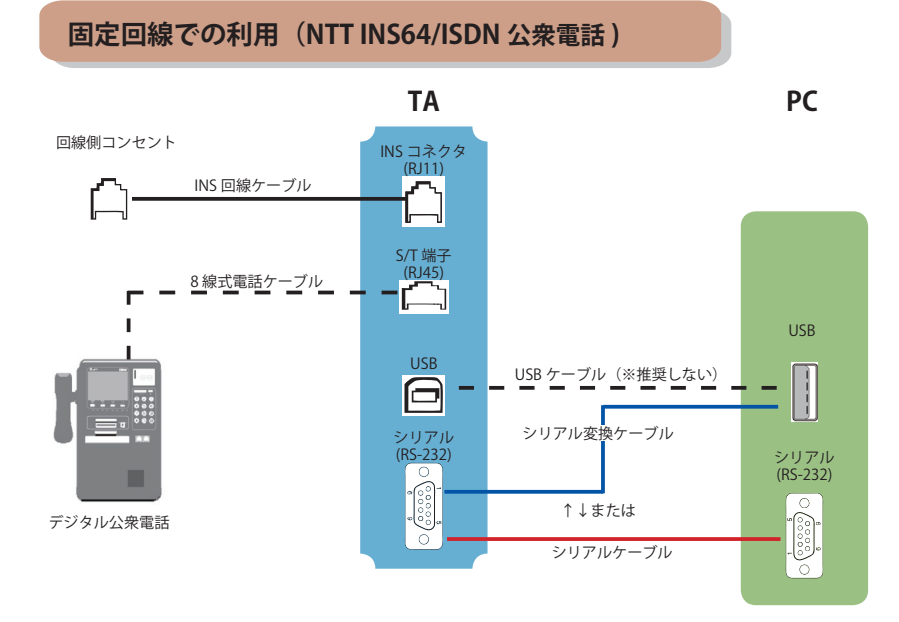

モバイル回線での利用

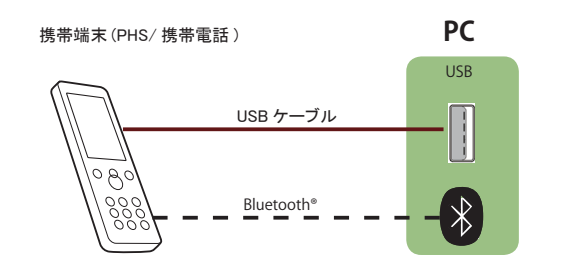

## STEP2 インストール・起動

### ーインストール CD-ROM をパソコンにセットします-

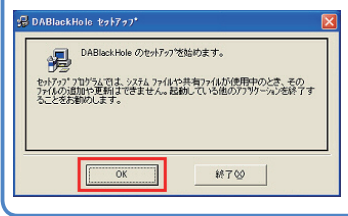

他のソフトウェアが起動していないか確かめ、必要に 応じて終了させてください。インストール CD-ROM を パソコンにセットしてインストーラーを起動し、用意 が整ったら [OK] で、インストールを開始してください。

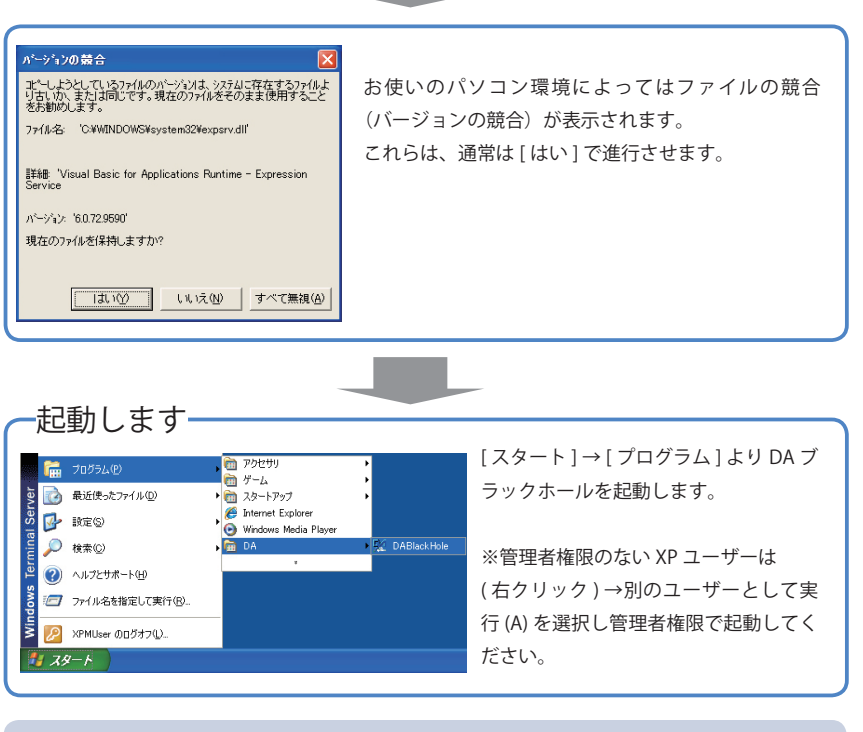

開く(O) 管理者として実行(A)… ※ Windows Vista では、スタートメニューで DA ブラッ クホールを (右クリック)→[管理者として実行] と選択して起動してください。

## STEP3 最新版アップデート

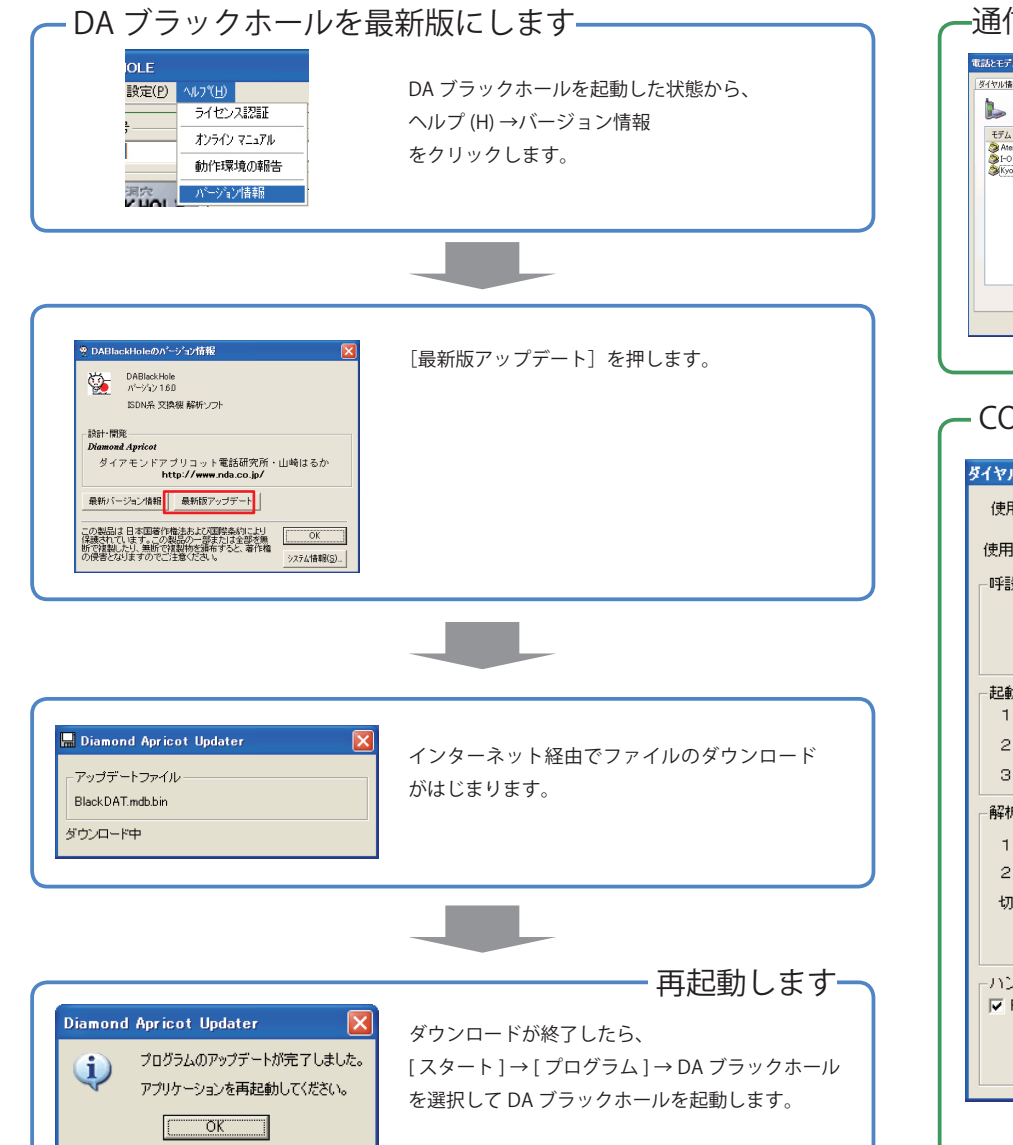

### STEP4 設定

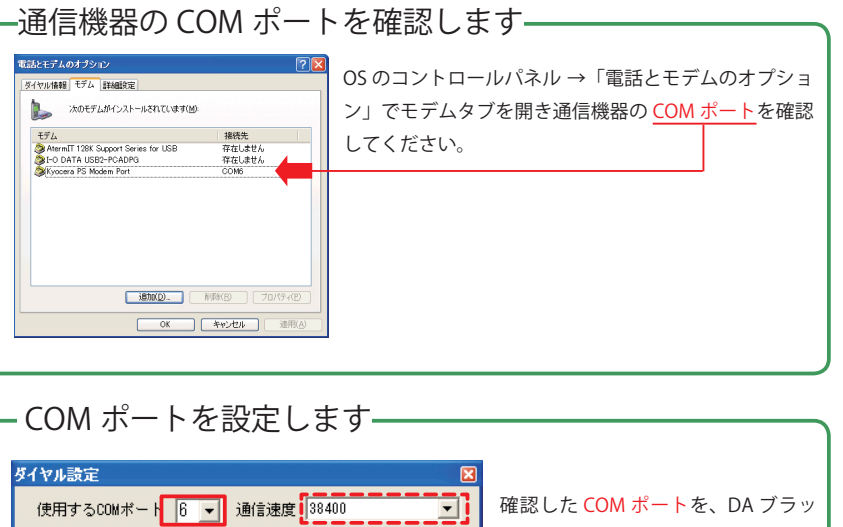

| ダイヤル設定        |                                        | X |  |  |
|---------------|----------------------------------------|---|--|--|
| 使用するCC        | Mボート 6 ▼ 通信速度 38400                    | • |  |  |
| 使用デバイン        | ス WILLCOM 標準端末A                        | • |  |  |
| 呼設定           |                                        | _ |  |  |
| 150           | の解析は 15 秒 で強制終了する(2~60)                |   |  |  |
| 相手未り          | 応答時は 14 秒 で強制切断する(1~50)                |   |  |  |
| 一起動時 初期       | 朝化ATコマンド                               |   |  |  |
| 1段目           | ATQ0V1E0X4&C1&D2                       |   |  |  |
| 2段目 [         |                                        |   |  |  |
| 3段目 [         |                                        |   |  |  |
| 解析時 初期化ATコマンド |                                        |   |  |  |
| 1段目           | ATQ0Y1E0X4&C1&D2                       |   |  |  |
| 2段目           |                                        |   |  |  |
| 切断下           | ✓ DTR                                  |   |  |  |
|               |                                        |   |  |  |
| msec          |                                        |   |  |  |
| 「ハンドシェ        |                                        |   |  |  |
| Je 113/013    | C X0n X0ff                             |   |  |  |
|               | C RTS<br>C RTS //Op066 == ++++-//7211/ |   |  |  |
|               |                                        |   |  |  |

クホールのダイヤル設定に適用しま す。 設定は大きく2ヵ所です 1.COMポート番号を選択する 2.使用TA(通信機器)を選択する ※左図の の部分です。 なお初期設定値のままでは連続解析 において調査元エラーを生じる交換 機があります。その場合は、 通信速度は38400bps ERで切断は800msec に調整してください。 ※左図の の部分です。

### STEP5 解析

### 基本操作

調査したい電話番号を入力し、解析ボタンを押すと、結果がグリッドに表示されます。

| 調査したい電話番号<br>03-3000-0000 | T                    | 課金ストッパー<br>「使用」     | マンナーモー<br>・ ノーマル・<br>C 2Bモー<br>C PIAFS() | ド<br>モード<br>-ド<br>(夢)注) |          |
|---------------------------|----------------------|---------------------|------------------------------------------|-------------------------|----------|
|                           | ĥ                    | 肾析                  | C Dチャネル                                  | · ○ 定点                  |          |
|                           | インクルード解析<br>ビンボイント解析 | 回線状態変化 限定記録<br>(なし) | <sup>まモード</sup><br>発信名籍0+L<br>▼<br>HLCなし | ○設定)                    |          |
| 電話番号 課金                   | 解析タイム                | 解析結果表示グリッ           | ド<br>  理由                                | 252                     | 情報提供源    |
| ► 103-3000-0000           | 7130                 | 空き番号(欠番)            | 欠番                                       | 正常·準正常                  | 自分のTA・DS |
|                           |                      |                     |                                          |                         |          |
| ∑]v  v                    |                      |                     |                                          |                         |          |

#### - 連続解析

#### ・インクルード機能

| The lude                    |                |    |          |
|-----------------------------|----------------|----|----------|
| 解析したい番号<br>電話番号<br>06-1111- | インクルード<br>0000 | _  | 追加番号     |
| インクルード範囲<br>起点 0000 ~ 9     | 999            | 終点 | 增分1      |
| インクルード                      | 開始             |    | インターバル時間 |

番号の範囲や、テキストデータを指定 して連続解析を行う「インクルード」 「シーケンサー」機能があります。

#### - ソナーモード-課金ストッパー - ソナーモード -・ ノーマルモード ・ 課金オッパー ○ 28∓~ド ▼ 使用 100 C PIAFS(標準) ○ Dチャネル ○ 定点 解析時の通信モード・プロトコルを変更する 一定の課金額に達すると連続解析を中断 ことができます。設定できるモードは解析で します。※通信サービスの種類によっては課金信号 使用する通信機器によって異なります。 を検出しませんのでご注意ください 回線状態変化限定記録モード 回線状態変化 限定記録モード

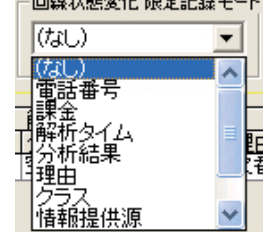

連続解析中、直前の解析結果と異なる結果が 得られた場合のみ結果を表示します。 ドロップダウンリストで、監視対象とする フィールドを選択します。 \*\*既定値は「(なし)」です

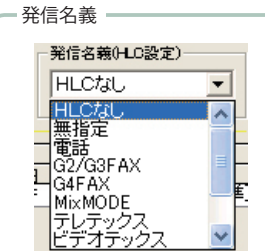

解析時のHLC設定を指定することができます。 ※既定値は「HLCなし」です

#### - ピンポイント連続解析

| 🚏 Pinpoint              |                  |
|-------------------------|------------------|
| 解析したい番号<br>03-3000-0000 | インターバル時間<br>60 秒 |
| ビンボイント解析開始              | 解析回数(残数)         |

同一の番号を連続的に解析するには「ピ ンポイント」機能が便利です。

#### ・シーケンサー

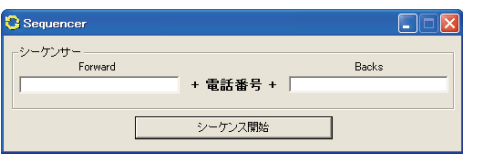

使用上のご注意

•DA ブラックホールは情報をありのまま表示し、分析の技術・解析結果の判断はユー ザー側に責任が帰属します。弊社はユーザーの使用技術・目的について 関知いたし ません。

・回線解析結果を、第三者に開示・販売することは、法令に抵触したり他者の知的財 産権を侵害することがあります。

・DA ブラックホールは非制限デジタル方式による発信により原則・無課金ですが、 解析する相手によっては課金接続したり、設定によっては接続したままになること があります。ソフトウェアの動作時はユーザーによる監視を怠らず、異常動作をし た場合はただちに動作を停止してください。

取扱説明書

取扱説明書はWeb上に配置した「オンラインマニュアル」 として提供しています。

ソフトウェア本体またはブラウザでご覧になることがで きます。

・オンラインマニュアル URL http://www.nda.co.jp/help/dabh/

## お問合せ・ご質問

## http://www.nda.co.jp/help/

●カスタマーサービス(ユーザー登録・各種手続)

https://customer.nda.jp

ダイアモンドアプリコット電話研究所

〒 104-0054 東京都中央区勝どき 3-2-3 TEL(03)5548-3546 (※一般の方はお電話はご利用になれません)

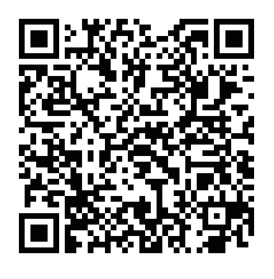